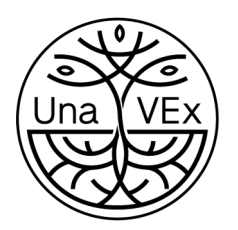

## VIRTUAL BRIDGE between european & African students FOR SUSTAINABLE FUTURES

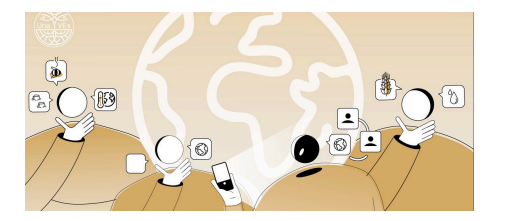

una europa

## Instructions for creating a Digicampus account

Here is a step-by-step guide for enrolling in the UnaVEx virtual exchange course page. All the Virtual Exchange Week activities take place in an online learning environment called *Digicampus.* 

- 1. Go to https://digicampus.fi/login/index.php
- 2. Log in or register to Digicampus using your University email (Create new account).

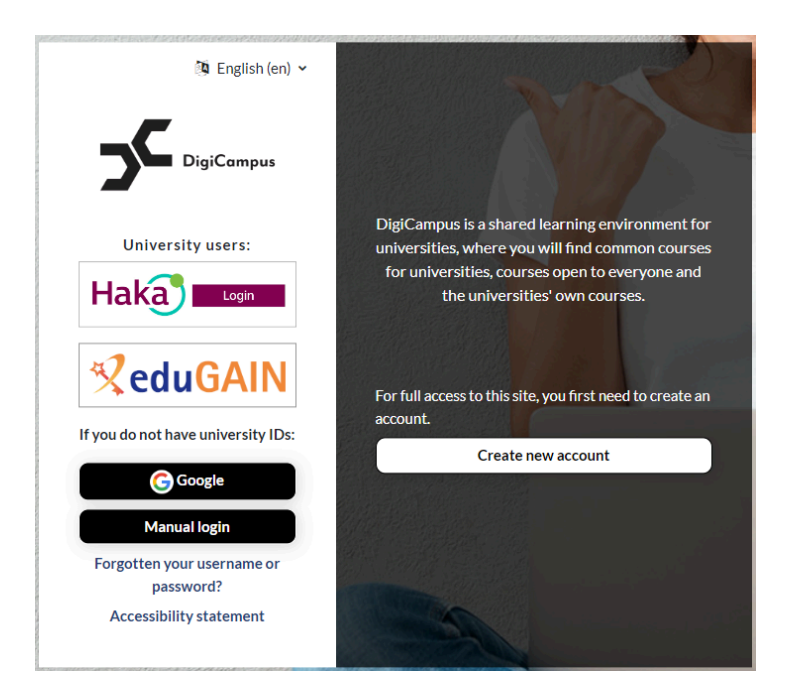

3. Registering with your University email address: fill in your personal information and press 'Create my new account'.

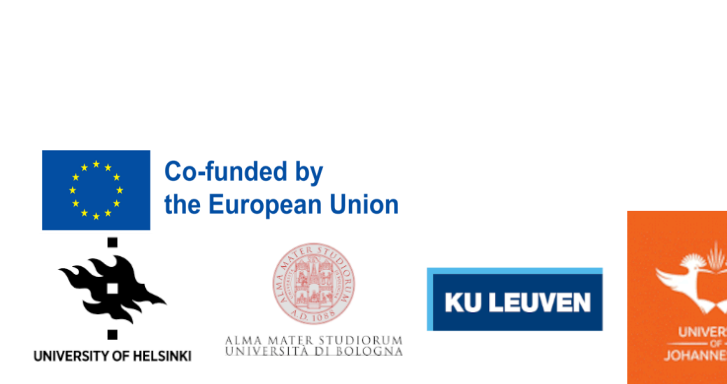

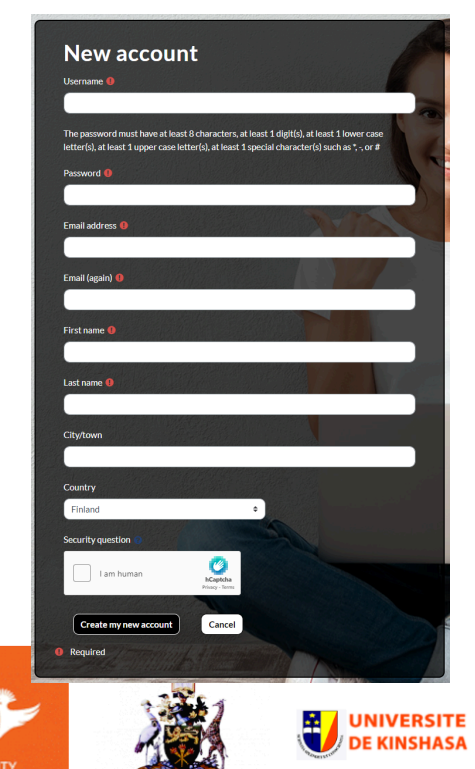

UNIVERSITY OF NAIROBI

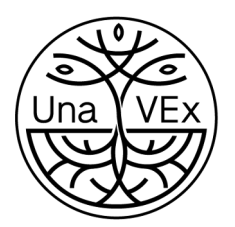

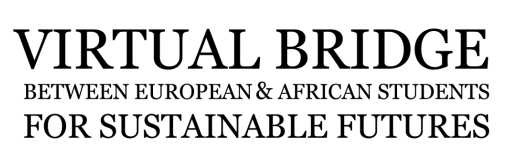

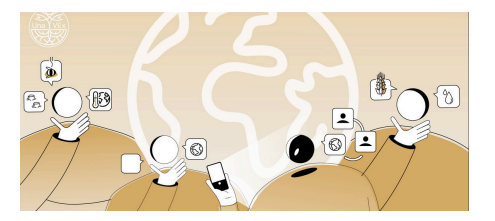

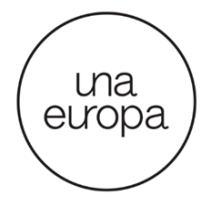

4. Then you should see this view. Next, check your email inbox.

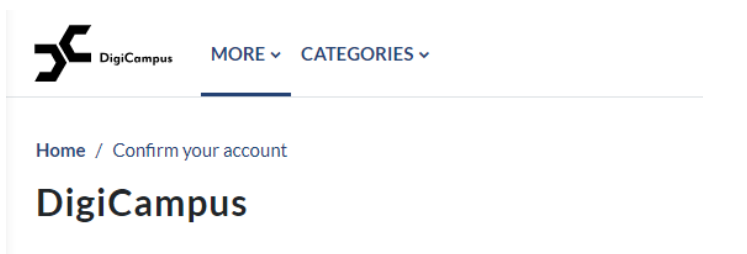

An email should have been sent to your address at It contains easy instructions to complete your registration. If you continue to have difficulty, contact the site administrator.

#### 5. Open the message sent to your email

Digicampus-tukipalv. DigiCampus: account confirmation - Hi, A new account has been requested at 'DigiCampus' using your email address. To .

#### and click the link:

#### DigiCampus: account confirmation

Digicampus-tukipalvelu (via DigiCampus) <noreply@digicampus.fi>

Hi,

A new account has been requested at 'DigiCampus' using your email address.

To confirm your new account, please go to this web address:

https://digicampus.fi/login/confirm.php?data=BqYrTUDIAkHgc7x/kokeilu

In most mail programs, this should appear as a blue link which you can just click on. If that doesn't work, then cut and paste the address into the address line at the top of your web browser window.

If you need help, please contact the site administrator,

Digicampus-tukipalvelu

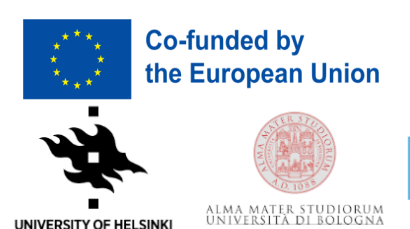

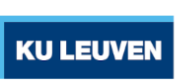

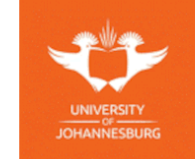

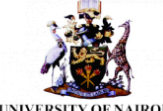

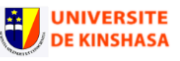

UNIVERSITY OF NAIROBI

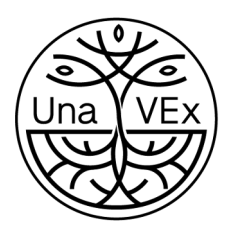

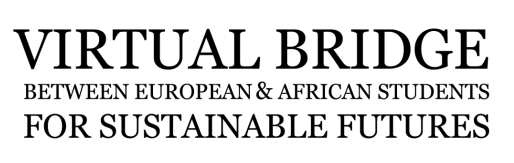

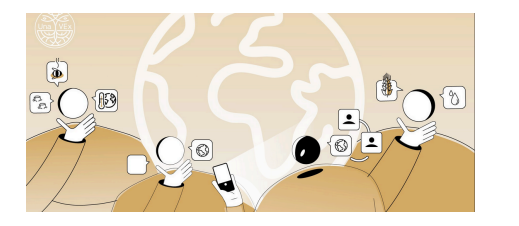

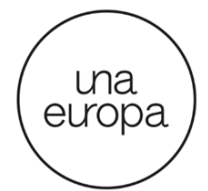

6. Now you have created your Digicampus account. To enroll in the Virtual Exchange as a moderator, type *UH: 2. UnaVEx Virtual Exchange 1* into the search bar:

|                                                             | HOME | DASHBOARD | DIGICAMPUS MAINTENANCE BREAKS ~ SUPPORT | CATEGORIES ~ | Search courses | ۵ | 9 |  |  |  |  |  |  |
|-------------------------------------------------------------|------|-----------|-----------------------------------------|--------------|----------------|---|---|--|--|--|--|--|--|
| Dashboard / Your registration has been confirmed DigiCampus |      |           |                                         |              |                |   |   |  |  |  |  |  |  |
| Thanks,                                                     |      |           |                                         |              |                |   |   |  |  |  |  |  |  |
| Your registration has been confirmed                        |      |           |                                         |              |                |   |   |  |  |  |  |  |  |
|                                                             |      |           |                                         | Continue     |                |   |   |  |  |  |  |  |  |

or use this link: <u>https://digicampus.fi/course/view.php?id=5314</u>

7. Enrolment key: unavexweek1

# **Enrolment options**

### UH: 2. UnaVEx Virtual Exchange 1 🔦

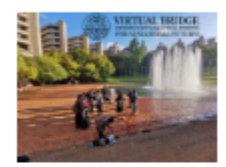

Teacher Laura Riuttanen

Kotiorganisaatio/hanke: Helsingin yliopisto

## Self enrolment (Student)

Enrolment key

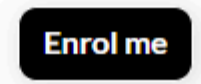

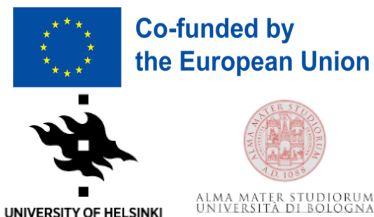

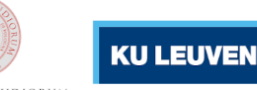

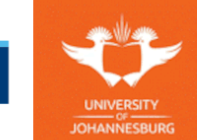

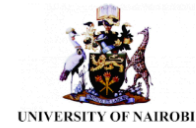

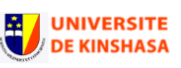

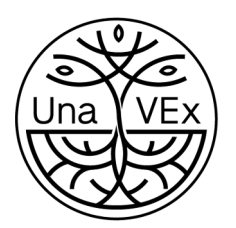

## VIRTUAL BRIDGE BETWEEN EUROPEAN & AFRICAN STUDENTS FOR SUSTAINABLE FUTURES

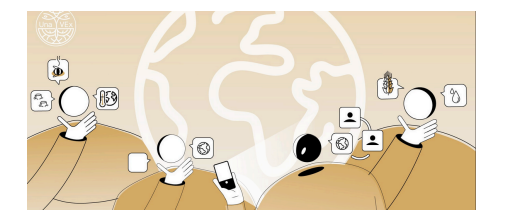

|      | $\overline{}$ |
|------|---------------|
| / u  | na \          |
| (eur | opa /         |
|      |               |

8. You will be directed to the UnaVEx virtual exchange course page. Now you are all set!

| 1 |                                                                                                    |                                                                                                    |                                                                                          |              |     |
|---|----------------------------------------------------------------------------------------------------|----------------------------------------------------------------------------------------------------|------------------------------------------------------------------------------------------|--------------|-----|
|   | RD DIGICAMPUS MAINTENANCE BREAKS ~ SUPPORT CATEGO                                                                                                    | RIES ~                                                                                                    | Search courses                                                                           | ۹.           | ₽   |
|   |                                                                                                    |                                                                                                    |                                                                                          | k ik         | No. |
|   | Dashboard / Mycourses / UH_UnaVExVirtual_24_25                                                                                                    | 1                                                                                                    |                                                                                          | $\heartsuit$ |     |
|   | Course Settings Participants Grades Reports M                                                                                                    | ore ~                                                                                                    |                                                                                          |              |     |
|   | 🗸 🥊 General & News                                                                                                    |                                                                                                    | Collap                                                                                   | se all       |     |
|   | E News                                                                                                    |                                                                                                    |                                                                                          |              |     |
|   | Welcome to the Una Europe for Virtual Ex                                                                                                    | changes (UnaVEx) community!                                                                                                    | Mark as c                                                                                | lone         |     |
|   |                                                                                                    |                                                                                                    |                                                                                          |              |     |
|   | During the five-week virtual exchange, you will attend inspiring plenar-<br>your <b>international small group</b> of students from European and African<br>and workshop a <b>collaborative sustainability action task</b> . UnaVEx build<br>already familiarize yourself with the course materials. Participating in to<br>completing the MOOC awards the additional 3 ECTS. We will update a | r talks on different perspectives on sustainability. You will also be<br>universities. In the groups, you will discuss sustainability and the<br>s on the <b>Introduction to Sustainability</b> massive online open cour-<br>he virtual exchange grants you 1 ECTS and a Sustainability Advoor<br>d add materials to this course page during the upcoming weeks. | assigned to know<br>future of our planet<br>se (MOOC) – you may<br>cate Certificate, and |              |     |

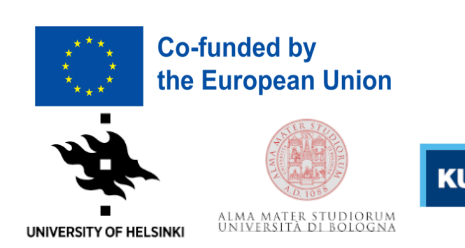

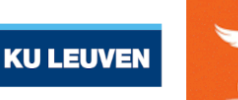

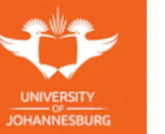

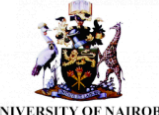

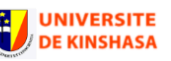

UNIVERSITY OF NAIROBI